# How to Steps Set up Email account in Gmail with POP3

In this guide we show you how you can set up your email account in Gmail with POP3.

Before you continue, we want to make you aware of the following limitations Gmail only allows you to set up your email with POP and not IMAP. This means that your email only gets downloaded, it doesn't get synced back to the server.

Gmail only downloads emails from your Inbox. Emails in other folders, like Send and Drafts are not downloaded.

By default, Gmail downloads the emails and then removes them from the server. We recommend that you check the option to leave a copy of the email on the server. That way you can still access your emails in Webmail.

#### Step 1 - Log in to Gmail and go to Settings

- 1. Log in to your Gmail account.
- 2. Click the gear icon in the top right corner.
- 3. Select Settings from the drop-down menu.

| Google             |                                      |                                                                                                    | <b>- Q</b>                                                                             | × 0 (                               |  |  |
|--------------------|--------------------------------------|----------------------------------------------------------------------------------------------------|----------------------------------------------------------------------------------------|-------------------------------------|--|--|
| Gmail +            | · · C More ·                         |                                                                                                    | 1-11                                                                                   | of 11 < > 🖃 - 🏚 -                   |  |  |
| COMPOSE            | Primary                              | 🚉 Social                                                                                                | Display density:<br>Comfortable (on larger displays)<br>Cosy (current view)<br>Compact |                                     |  |  |
| Inbox<br>Important | 🗆 📩 🕞 Gmail Team                     | Gmail Confirmation - Send Mail                                                                          |                                                                                        |                                     |  |  |
| Sent Mail          | □ ☆ □ sales                          | Order confirmation - one-example                                                                        | e.guide - Dear Mary Jones Welcome to                                                   | Configure inbox                     |  |  |
| Categories         | $\Box \simeq$ $\simeq$ sales         | Order confirmation - one-example                                                                        | Settings                                                                               |                                     |  |  |
|                    | 🗆 🚖 🗁 robot                          | Activated: Backup & Restore is r                                                                        | eady on one-example.be - Dear Firstnar                                                 | Themes                              |  |  |
|                    | 🗆 🚖 🗁 robot                          | Change SFTP password for the                                                                            | domain one-example.com - Dear Firstna                                                  | Get add-ons                         |  |  |
|                    | 🗆 🚖 🕞 robot                          | Your free webshop trial at one-ex                                                                       | Send feedback<br>Help                                                                  |                                     |  |  |
|                    | 🗌 🚖 🕞 registrar-robot                | Remember to keep your owner of                                                                          |                                                                                        |                                     |  |  |
|                    | 🗆 🚖 🗅 robot                          | tions on your new webshop 5 Ju                                                                          |                                                                                        |                                     |  |  |
|                    | 🗆 🚖 🗆 robot                          | Your webshop at one-example.guide is upgraded - Your webshop is upgraded Thank you for upgrad @ 4       |                                                                                        |                                     |  |  |
|                    | 🗆 🚖 🕞 robot                          | Your free Microsoft Office 365 Plus trial is about to expire - Dear Mary Your free Microsoft Office 365 |                                                                                        |                                     |  |  |
|                    | □ 🚖 🗅 support                        | The number 1 mistake on websit                                                                          | es - Optimize for multiple devices We kn                                               | now that many forget to take 27 Jun |  |  |
|                    | 0.06 GB (0%) of 15 GB used<br>Manage | Terms                                                                                                   | a - <u>Princasor</u>                                                                   | Last account activity: 25 minutes   |  |  |

#### Step 2 - Add an email account

- 1. Click Accounts and Import in the menu at the top.
- 2. Click Add an email account.

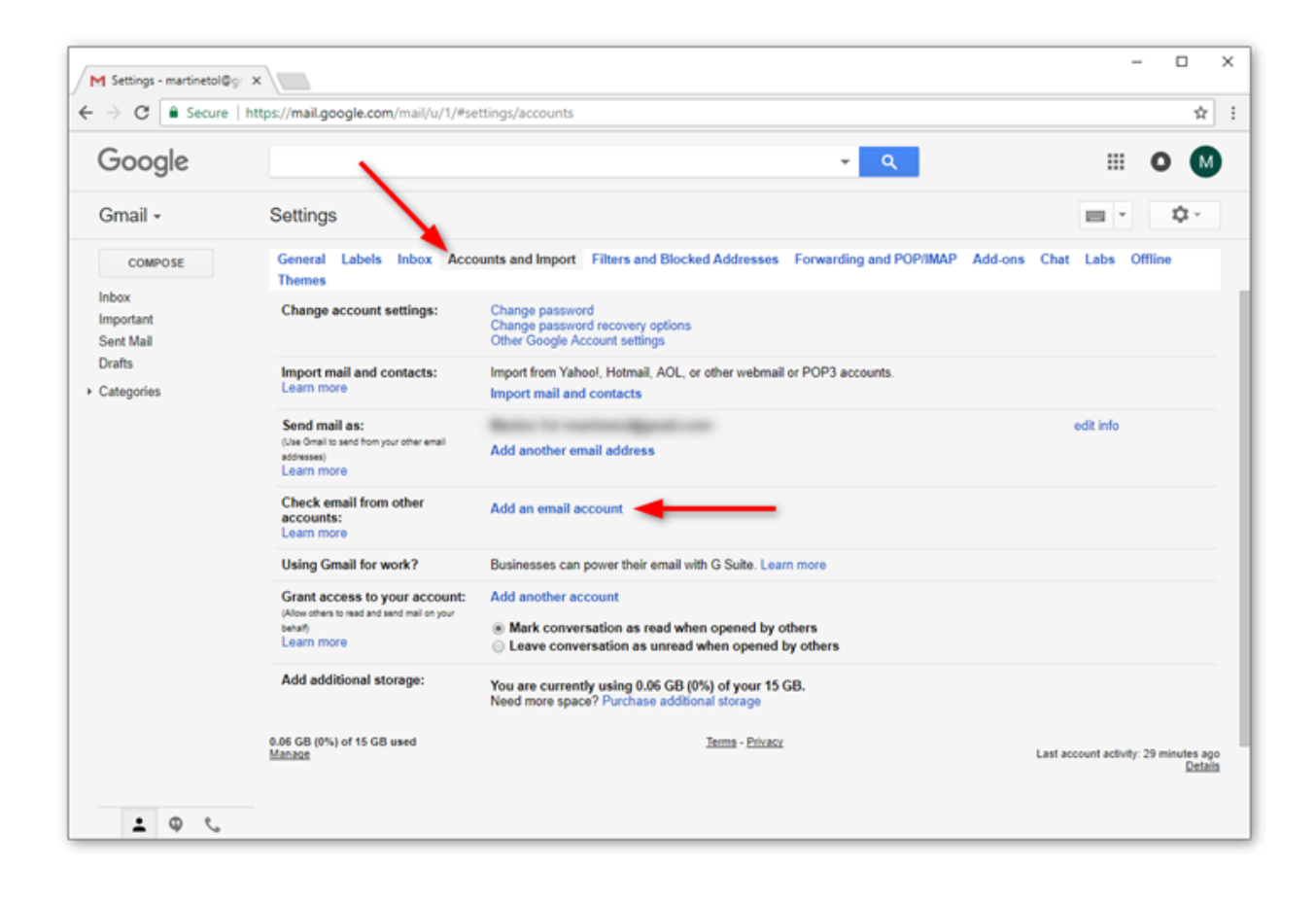

Step 3 - Enter your email address

- 1. Type in the email address you want to set up in Gmail.
- 2. Click Next.

| Google                                                            |                                                                                                    | <u>ه</u> م                                                                                           | II 0 🔘                          |
|-------------------------------------------------------------------|----------------------------------------------------------------------------------------------------|----------------------------------------------------------------------------------------------------|---------------------------------|
| Smail -                                                           | Settings                                                                                                    | M Gmail - Add an email account - Google Chrome - C X                                                 | m · 0·                          |
| costrose<br>thes<br>typertant<br>sort Mail<br>hafts<br>lategories | General Lube<br>Denses<br>Change account<br>September<br>Least more<br>Least more<br>Chack small be<br>accounts:<br>Least more<br>Using General to<br>General sectors<br>for an access as<br>server.<br>Least more<br>Using General to<br>General sectors as<br>server.<br>Least more | Add an email account Enter the email address that you would like to add. Email address Cancel Next + | MAP Add-one Chat Late Office    |
|                                                                   | 8.86 GB (0%) s7 15                                                                                                    | Gill unot Zhitta - Dicata                                                                            | Cast automat automs 7 days with |

## Step 4 - Confirm you want to import with POP

For some accounts it's possible to link an account to a service called Gmailify. This is not possible for your email account hosted with TillTech.

Select "Import emails from my other...".

Click Next.

| Google                                                           |                                                                                                    |                                                                                                    |                 | -                     | ۹        |             | III O M                           |
|------------------------------------------------------------------|----------------------------------------------------------------------------------------------------|----------------------------------------------------------------------------------------------------|-----------------|-----------------------|----------|-------------|-----------------------------------|
| Gmail +                                                          | Settings                                                                                                    | Gmail – Add an email account - Google Chrome Secure   https://mail.google.com/mail/u/1/?ui=28iik=208                                                                                                    | –<br>dea683&jsv | er=k0Tn               | X<br>GT  |             | ■ · Q·                            |
| COMPOSE<br>nbox<br>mportant<br>Sent Mail<br>Zrafts<br>Categories | General Labo<br>Themes<br>Change accourt<br>Import mail an<br>Learn more<br>Send mail aver the<br>adversed<br>Learn more<br>Using Gmail for<br>Grant accounts:<br>Learn more<br>Using Gmail for<br>Grant accounts in<br>Learn more<br>Learn more<br>Add additional | Add an email account<br>You can either import emails from mail@one-example.com to you<br>accounts using Gmailify. With Gmailify, you keep both email address<br>emails from both using your Gmail inhos. <u>More about Gmailify</u><br>Gmailify is not available for this provider.<br>Import emails from my other account (POP3)<br>Cancel | ır Gmail inbo   | x, or link<br>n manag | the<br>e | MAP Add-ons | Chat Labs Offline edit info       |
|                                                                  | 0.06 GB (0%) of 15<br>Manage                                                                                                    | GB used Terms - P                                                                                                    | ivacy           |                       |          |             | Last account activity: 2 days ago |

#### **Step 5 - Enter the POP server settings**

Please use the following settings for the incoming email:

- Username: your email address
- Password: the password you use to log in to Webmail
- POP server: mail.enterthewifi.com
- Port: 995
- Check the option to leave a copy on the server (Recommended).
- Check the option the use SSL.

Click Add account to continue.

Tip: We recommend you to check the option to leave a copy of your emails on the server. That way you can still access your emails in Webmail.

| Google                                                                                                    |                                                                                                    | 🔍 🗉 O 🛯                                                                                                    |
|----------------------------------------------------------------------------------------------------|----------------------------------------------------------------------------------------------------|----------------------------------------------------------------------------------------------------|
| Gmail - Settings                                                                                                    | Grund - Add an email account - Google Chrome     -      Secure   https://mail.google.com/mail/u/1/2/a+2/bit=20bit/ea/6356javer=400                                                                                                    | × = · 0·                                                                                                    |
| COMPOSE General Labe                                                                                                    | Add an email account                                                                                                    | IMAP Add-ons Chat Labs Offline                                                                                                    |
| Themes                                                                                                    | Enter the mail settings for mail@one-example.com. Learn.more                                                                                                    |                                                                                                    |
| Important Change account<br>Sent Mail<br>Drafts Import mail an<br>Categories Send mail as:<br>Use draw is sent to<br>accounts:<br>Learn more<br>Using Genail fe<br>Grant accoss to<br>philos ethers to mail<br>earth<br>Learn more<br>Using Genail fe<br>Grant accoss to<br>action attent to mail<br>earth<br>Learn more<br>Add additional | Email address: mailigene example.com<br>Password<br>POP Server: pop one com<br>POP Server: pop one com<br>Advays use a secure connection (DS) inter vettoving me<br>Label incoming messages: mail@one connection (DS) inter vettoving me<br>Label incoming messages: mail@one connection (DS) inter vettoving me<br>Label incoming messages: mail@one connection (DS) inter vettoving me<br>Label incoming messages: mail@one connection (DS) inter vettoving me<br>Label incoming messages: mail@one connection (DS) inter vettoving me<br>Label incoming messages: mail@one connection (DS) inter vettoving me<br>Label incoming messages: mail@one connection (DS) inter vettoving me<br>Label incoming messages: mail@one connection (DS) inter vettoving me<br>Label incoming messages: mail@one connection (DS) inter vettoving me<br>Dependence (DS) inter vettoving messages: mail@one connection (DS) inter vettoving messages: mail@one connection (DS) inter vettoving messag | ettings for mail@one-e.xdl ido<br>ess: mail@one-example.con<br>me:<br>ord:<br>ord:<br>pop.one.com<br>Cleave a copy of retrieved me<br>Cleave a copy of retrieved me<br>Cleave a secure conne<br>Leave nore<br>Clabel incoming messao |

## Step 6 - Confirm you want to send from Gmail

You can now receive emails from your email account in Gmail. The next step is to set up the outgoing settings, so that you can also send emails from your account.

- 1. Select "Yes, I want to be able to send..."
- 2. Click Next.

| Google                |                                                                     |                                                                                                    |                      | ۹     |             | III O M                         |
|-----------------------|---------------------------------------------------------------------|----------------------------------------------------------------------------------------------------|----------------------|-------|-------------|---------------------------------|
| Gmail +               | Settings                                                            | M Gmail – Add an email account - Google Chrome                                                                                             | - 0                  | ×     |             | ■ · \$·                         |
| COMPOSE               | General Labo<br>Themes                                              | Secure   https://mail.google.com/mail/u/1/rui=2606-     Your mail account has been added.     You can now retrieve mail from this account. | 208cfea6838gsver=k01 | VIMAP | Add-ons Cha | t Labs Offline                  |
| mportant<br>Sent Mail | Change accou                                                        | Would you also like to be able to send mail as mail@one<br>Yes, I want to be able to send mail as mail@one-exam                            | example.com?         | -     |             |                                 |
| Drafts<br>Categories  | Import mail an<br>Learn more                                        | <ul> <li>N0 (you can change this later)</li> </ul>                                                                                         |                      |       |             |                                 |
|                       | Send mail as:<br>(Use Gmail to send for<br>addresses)<br>Learn more |                                                                                                    |                      |       |             | edit info                       |
|                       | Check email fr<br>accounts:<br>Learn more                           |                                                                                                    |                      |       |             |                                 |
|                       | Using Gmail fo                                                      |                                                                                                    |                      |       |             |                                 |
|                       | (Allow others to read i<br>behalf)<br>Learn more                    |                                                                                                    |                      |       |             |                                 |
|                       | Add additiona                                                       |                                                                                                    | ****                 |       |             |                                 |
|                       | 0.06 GB (0%) of 15                                                  | G8 used Terr                                                                                                    | is - <u>Privacy</u>  |       |             | and account activity. 7 days an |

Step 7 - Enter the sender name

- 1. Enter the sender name you want to be visible to your recipients.
- 2. Click Next step.

Tip: If your Gmail address is your primary address, and your other email address is only for receiving, you might want to check the box for "Treat as an alias".

| Google                                                             |                                                                                                    |                                                                                                    | -        | ٩        |             |                 | 0 🛛               |
|--------------------------------------------------------------------|----------------------------------------------------------------------------------------------------|----------------------------------------------------------------------------------------------------|----------|----------|-------------|-----------------|-------------------|
| Gmail +                                                            | Settings                                                                                                    | Gmail - Add another email address that you own - Google Chrome                                                                                                    | ver=k0Ti | ×<br>vGT |             | -               | ¢-                |
| COMPOSE<br>Inbox<br>Important<br>Sent Mail<br>Drafts<br>Categories | General Labo<br>Themes<br>Change accou<br>Import mail an<br>Learn more<br>Check email fr<br>accounts:<br>Learn more<br>Using Gmail fo<br>Grant access t<br>(Atex others to read a<br>beat)<br>Learn more | Add another email address that you own Enter information about your other email address. (your name and email address will be shown on mail that you send) Name: Mary Jones Email address: mail@one-example.com Treat as an alias. Learn more Specity a different "reply-to" address (optional) Cancel Next Step > |          | 50h      | MAP Add-ons | Chat Labs C     | ffline            |
|                                                                    | 0.06 GB (0%) of 15 GE<br>Manage                                                                                                    | 3 used <u>Terms</u> - <u>Privacy</u>                                                                                                    |          | _        |             | Last account ac | ivity: 2 days ago |

#### **Step 8 - Enter the SMTP server settings**

Please use the following settings for the outgoing email:

- SMTP server: mail.enterthewifi.com
- Username: your email address
- Password: the password you use to log in to Webmail
- Port: 587
- Secured connection: TLS

Click Add account to continue.

| Google     |                                                                                                    | • 🤦                                                                                                    | III O 😡                                            |
|------------|----------------------------------------------------------------------------------------------------|----------------------------------------------------------------------------------------------------|----------------------------------------------------|
| Gmail •    | Settings                                                                                                    | M Gmail - Add another email address that you swell - Google Chrome - D X<br>Secure   https://mail.google.com/mail/u/1/tui+2/bik+200cfea66338jpver+k0t @v                                                                                                    | = · 0·                                             |
| COMPOSE    | General Labe                                                                                                    | Add another email address that you own MAP Add-one                                                                                                    | Chat Labs Offline                                  |
| Indux      | Thomes                                                                                                    | Send emails through your SMTP server                                                                                                    |                                                    |
| Important  | Change accou                                                                                                    | Configure your emails to be sent through one-example com SMTP servers Learn more                                                                                                    |                                                    |
| Drafts     | and the second                                                                                                    | SMTP Server send one com Pot: 587 •                                                                                                    |                                                    |
| Categories | Learn more                                                                                                    | Usemane ) Password                                                                                                    |                                                    |
|            | Send mail as:<br>(De Oral is cents<br>charman)<br>Learn more<br>Learn more<br>Using Great access i<br>phile chart more<br>benefit<br>Learn more | Secured connection using <u>SS</u> Juir SMTP server     Secured connection using <u>SS</u> Juir SMTP server     Juir SMTP server     Juir Server     Juir Server     Juir Server     Juir Server     Juir Server     Juir Server     Juir Ser | example<br>using <u>TLS</u> (r<br>using <u>SSL</u> |
|            | Add additional                                                                                                    |                                                                                                    |                                                    |

## Step 9 - Open the Gmail Confirmation email

Gmail will now send you an email with a confirmation code.

- 1. Log in to Webmail.
- 2. Open the email "Gmail Confirmation Send mail as..."
- 3. Copy the confirmation code in the email.

#### Step 10 - Enter the verification code

Paste the verification code in the field and click Verify.

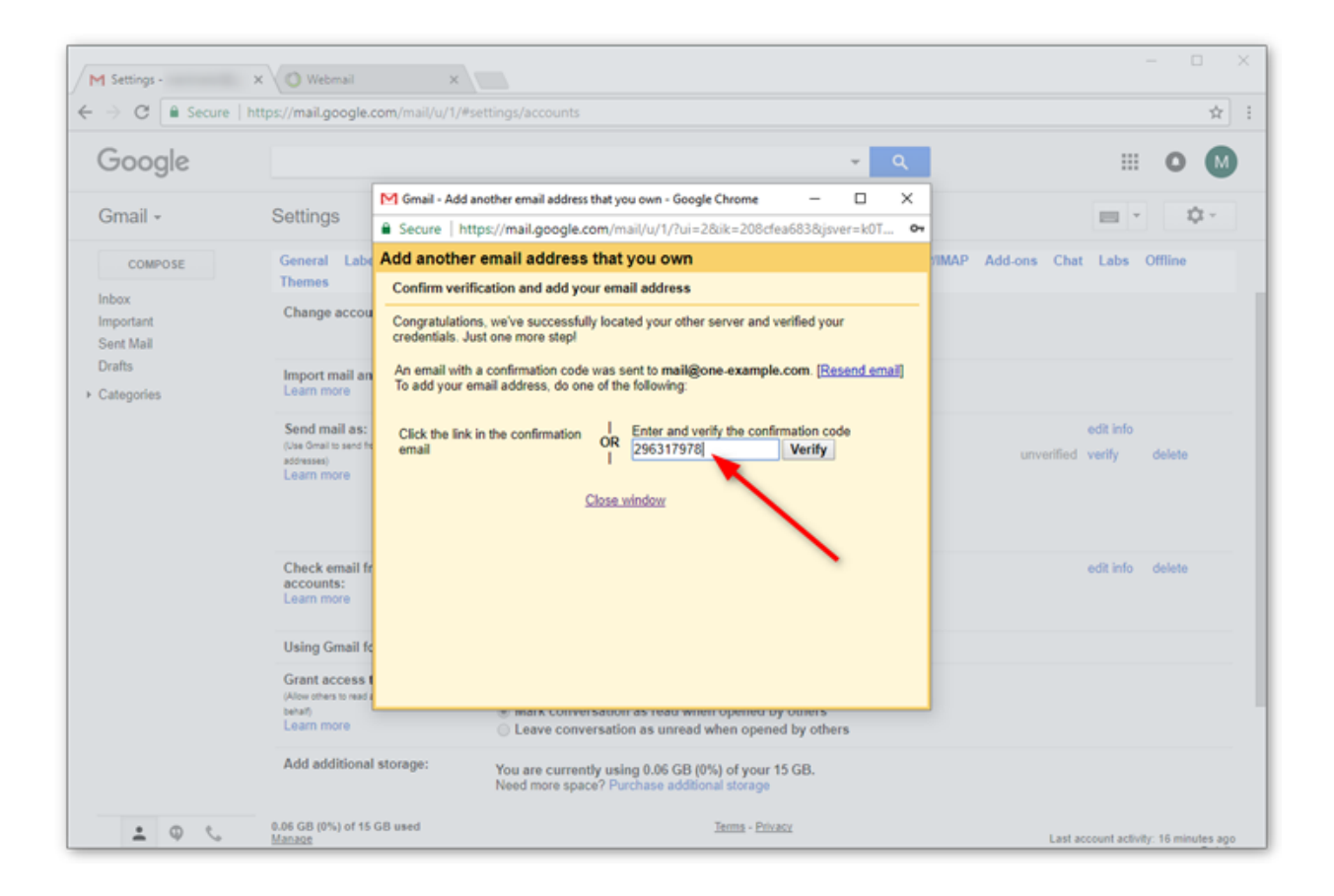

Step 11 - Verify your settings

Your account is now set up. You can both send and receive email in Gmail. Check your settings to make sure it's set up according to your preferences.